# THE VITLS PLATFORM INSTRUCTIONS FOR USE

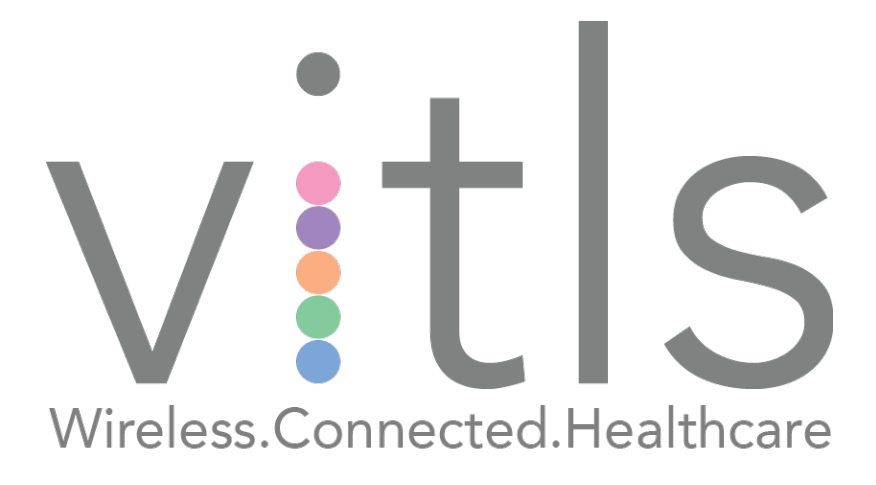

#### Copyright ©

This publication is provided for informational purposes only and Vitls Inc. makes no warranties, either express or implied, in this document. Information in this document is subject to change without notice. The entire risk of the use or the results of the use of this document remains with the user. Unless otherwise noted, the example companies, organizations, products, domain names, e-mail addresses, logos, people, places, and events depicted herein are fictitious, and no association with any real company, organization, product, domain name, e-mail address, logo, person, place, or event is intended or should be inferred. Complying with all applicable copyright laws is the responsibility of the user. Without limiting the rights under copyright, no part of this document may be reproduced, stored in or introduced into a retrieval system, or transmitted in any form or by any means (electronic, mechanical, photocopying, recording, or otherwise), or for any purpose, without the express written permission of Vitls Inc.

Vitls Inc. may have patents, patent applications, trademarks, copyrights, or other intellectual property rights covering subject matter in this document. Except as expressly provided in any written license agreement from Vitls Inc., the furnishing of this document does not give any license to these patents, trademarks, copyrights, or other intellectual property.

For additional information or assistance, please contact Vitls Inc.

© 2017 Vitls Inc. All rights reserved.

## Contents

| Introduction                                                                                           | 4               |
|----------------------------------------------------------------------------------------------------|-----------------|
| The Vitls Platform Introduction                                                                        | 4               |
| The Tégo VSS Sensor Description                                                                        | 4               |
| Indications for Use<br>Contraindications<br>Warnings<br>Precautions                                    | 5<br>           |
| Platform Description                                                                                   | 8<br>9          |
| Storage and Handling                                                                                   | 10              |
| Vitls Platform Operating Instructions                                                                  | 11              |
| Vitls Monitor Overview (Healthcare Provider Only)<br>Vitls Monitor Alarms                              | 15<br><b>25</b> |
| Vitls Mobile Overview                                                                                  | 27              |
| Vitls Contact Information                                                                              | 30<br><b>30</b> |
| Product Specifications                                                                                 | 31              |
| System Specifications<br>Communications<br>Battery<br>Operating Conditions<br>Material Specifications. |                 |
| Aruba 340 Specifications                                                                               |                 |
| Electromagnetic Emission Declaration                                                                   |                 |
| FCC Compliance                                                                                         |                 |
| General Symbols                                                                                        |                 |

#### Introduction

The Vitls Platform user manual is intended to provide information for the correct operation of the Tégo VSS Sensor, the Vitls Mobile, and the Vitls Monitor. Do not operate these products before reading the instructions.

The Vitls Platform was developed for intended use by clinicians and medically qualified personnel. The Vitls Platform is not intended to be a replacement for good clinical judgment. The Vitls Platform is for prescription use only.

## The Vitls Platform Introduction

The Vitls Platform is a wireless multi-parameter physiological monitoring system. The Vitls Platform was developed to include an Application Programming Interface (API) which is intended to allow development of user interface applications, enabling clinicians and medically qualified personnel to access recorded physiological data. The Vitls Platform consists of:

- Wearable device with multiple sensors (the Tégo VSS Sensor An Adhesive Patch with integrated Sensors)
- The Secure Server Library (Cloud-based, including an API)
- The Vitls Monitor (accessible via web application after being verified and enrolled into a specific admission center)
- The Vitls Mobile (mobile application for iOS and Android that allows caretakers and patients to connect to a Vitls Tégo device over Bluetooth Low Energy)

## The Tégo VSS Sensor Description

The Tégo VSS Sensor is a battery-operated adhesive patch with integrated sensors and wireless transceiver which is worn on the upper body and records heart rate (HR), respiration rate, blood oxygen levels (SpO<sub>2</sub>), and body temperature. There are two different sizes (one for adult and one for pediatric patients) that differ in the length of the flexible portion of the sensor. The Tégo VSS Sensor continuously gathers multi-parameter physiological data from the person being monitored and then transmits the encrypted data via bi-directional communication to a third-party connectivity relay or the Vitls Mobile when in range. When not in range, the collected data is stored on the Tégo VSS Sensor (for a maximum of 3 hours) and transmitted when a connection with the third-party connectivity relay or the Vitls Mobile has been restored. The encrypted wireless data recorded by the Sensor is sent, by the third-party connectivity relay, such as Aruba 340 series, or Vitls Mobile to the Secure Server. The data may be downloaded from the Secure Server Library or integrated into a Third-Party Application via the APIs of the Secure Server Library. In addition, the wireless data may be transferred to an optional Secure Server Library Library where it may be stored for future analysis.

During usual operation, data is collected by the Tégo VSS Sensor and transmitted to the third-party connectivity relay or Vitls Mobile immediately (when in range). A continuous Bluetooth connection is required between the Sensor and the third-party connectivity relay or Vitls Mobile, and a continuous Internet connection between the Secure Server Library and the third-party connectivity relay or Vitls Mobile, in order to facilitate continuous data transmission. The continuous wireless transmission of the data occurs with a delay or latency of seconds between continuous data collection and transmission.<sup>1</sup> The recorded data can be stored and downloaded from the third-party connectivity relay or Vitls Mobile. Recorded data can continue to be transferred to the Secure Server Library if there is an active server connection. Should the Secure Software Library (i.e. Medable) not receive a notification for one minute, data will be stored on the Tégo sensor and the secure software library will push a notification to reconnect the Tégo sensor to the Vitls Monitor.

The Tégo VSS Sensor is applied with an acrylic-based adhesive that is biocompatible. The clinically proven adhesive provides reliable adhesion in humid environments, during physical activity, fever, and perspiration. The adhesive is also waterproof.

## Indications for Use

The Vitls Platform is a wireless remote monitoring system intended for use by clinicians and medically qualified personnel for continuous collection of multiparameter vital signs data in healthcare and home settings. This includes heart rate (HR), respiration rate (RR), blood oxygen levels (SpO<sub>2</sub>), and body temperature. The data, which is transmitted wirelessly from the Tégo VSS Sensor, is stored and made available for review by clinicians and medically qualified personnel.

The Tégo VSS Sensor is intended for use on patients who are 2 years of age or older as a general patient monitor, which provides multi-parameter vital signs

 $<sup>^{1}</sup>$  Note that though the data is continuously transferred from the Tégo VSS Sensor to the third-party connectivity relay or Vitls Mobile, the SpO<sub>2</sub> data represents an average of the collected data points.

information. The data from the Vitls Platform is intended for use by clinicians and medically qualified personnel as an aid to diagnosis and treatment of patients.

Federal law restricts this device to be sold by or on the order of a physician.

#### Contraindications

The Vitls Platform:

- is not recommended for use in the presence of mechanically induced high frequency ventilation,
- is not intended for use on users who have implanted defibrillators or pacemakers,
- is not intended as a stand-alone diagnostic monitor, but the data may be applicable for use in diagnosis,
- is not intended for use on users on cardio-pulmonary bypass, and
- is not intended during an MRI scan or in a location where it will be exposed to strong electromagnetic forces.

#### ▲ Warnings

- Depending on wireless connectivity, a temporary interruption of data transmission is possible, which may impact continuous monitoring. Data will be stored on the Tégo VSS Sensor for transfer once connectivity is reestablished.
- The nature of Long Wear (Acrylic) adhesive may cause adverse skin reactions. Clinicians and medically qualified personnel should advise patients to seek medical attention should an allergic reaction occur and persist beyond 2-3 days. There is an increased probability of occurrence of skin reactions the longer the duration of contact the device has with the skin.
- Histories of skin irritations should be considered before placing the Tégo VSS Sensor on a patient.
- Do not place the Tégo VSS Sensor on broken skin.
- The Tégo VSS Sensor is not intended to replace appropriate medical supervision and safe practices.
- Clinical validation has not been performed on patients who are pregnant or breastfeeding.
- The use of any software other than those specified in this manual will violate the safety, effectiveness and design controls of the Tégo VSS Sensor and such use may result in an increased risk to users and patients.
- If, after basic troubleshooting, the Tégo VSS Sensor is still not connected to the third-party connectivity relay or Vitls Mobile, discard and replace with a new Sensor.

- Should the Tégo VSS Sensor fall off, discard and replace with a new one. The Sensor cannot be reapplied.
- The Tégo VSS Sensor can store data for up to 3 hours, after which a connection with the third-party connectivity relay or Vitls Mobile has to be re-established.
- Do not use the Tégo VSS Sensor in an oxygen-rich environment.
- The Tégo VSS Sensor is not intended to be used during an MRI scan or in a location where it will be exposed to strong electromagnetic forces.

## Precautions

CAUTION: Federal Law restricts this device to sale by or on the order of a physician

- For vital signs data to be sent to a clinician and medically qualified person for review:
  - The battery of the Tégo VSS Sensor must have sufficient power to enable data transmission. A notification will alert the clinician or medically qualified person that the battery power is low.
  - The Tégo VSS Sensor must be attached to the patient. A notification will alert the clinician/medically qualified person if the sensor is not properly attached or falls off.
  - The user must remain in range of the third-party connectivity relay or Vitls Mobile. A notification will alert the clinician/medically qualified person when the sensor has disconnected from the third-party connectivity relay or Vitls Mobile.
- Clinicians and medically qualified personnel must be aware that if uninterrupted continuous data monitoring is necessary for patient safety, treatment in the home setting may not be appropriate. If considered medically necessary, additional measures may be taken to ensure appropriate care and monitoring is provided to meet the clinical need.
- If connected to other devices/systems through the same user interface (i.e. mobile phone) whilst connected to the Vitls Platform via a Bluetooth connection, please note that performance of either or both Bluetooth connected devices/system could potentially be affected.
- Similar devices may cause signal interference during data transmission. If you experience this effect, steer clear of interfering devices.
- Do not use the Tégo VSS Sensor if the packaging has been opened, or appears used, damaged, or expired.
- Do not attach the Tégo VSS Sensor over body hair on the chest/under arm area. Body hair should be removed before application.
- The Tégo VSS Sensor will remain intact in moist environments. It will not be damaged or compromised during bathing or showering. Minimize exposure directly under the shower head, excessive contact with soap, or scrubbing. Gently dab the Tégo VSS Sensor dry after bathing or showering. Submerging

the Tégo VSS Sensor or using in a sauna is not recommended. If submersion occurs, the duration must be less than 5 minutes and less than 18 inches (45cm) in depth.

- If discomfort or irritation occurs, the Tégo VSS Sensor should be removed immediately. Wear only one sensor at a time. The probability for skin irritation increases with the duration of contact with the skin. Do not wear for longer than the recommended time and remove immediately if irritation occurs.
- If the patient experiences mild soreness, redness or irritation after removing the Tégo VSS Sensor, do not apply a new sensor in the same location. Choose another recommended location.
- If the Tégo VSS Sensor becomes twisted, unattached, or falls off the user, whether from normal use, exposure to excessive vibrations, improper device positioning, or submersion in water, previously acquired readings for respiration rate, pulse oximetry, and heart rate will be displayed on the Vitls Monitor dashboard along with a notification to reconnect the Tégo VSS Sensor.
- Incorrect handling, excessive force, or dropping the Tégo VSS Sensor may cause malfunction or permanent damage.
- Changes in the ME equipment or the environment may cause inaccurate readings by the Tégo VSS Sensor. Exposure of the Tégo VSS Sensor to temperatures outside of ambient conditions may cause inaccurate readings.
- If application of the device is applied on skin or in an environment at temperatures above 41°C, adhesive properties may be altered and unable to maintain grip. In addition, measurements taken by the device are at a higher risk of inaccuracy.
- Keep the Tégo VSS Sensor away from children under 2 years old and pets. The sensor may be a choking hazard and may be harmful if swallowed.
- If any component of the Vitls Platform fails to operate after attempting all suggested troubleshooting methods, contact your clinician or a medically qualified person immediately.
- Dispose of all Tégo VSS Sensors as per local laws, care facility laws or hospital laws for routine/nonhazardous electronic waste.

## Platform Description

The Vitls Platform consists of the Tégo VSS Sensor, the Secure Server Library, the Vitls Monitor, and the Vitls Mobile. The Secure Server Library is accessible via an application program interface (API) that allows authorized persons to receive data and notifications generated by the system. The Tégo VSS Sensor is a battery-operated adhesive patch with integrated sensors and wireless transceiver, which is worn on the upper body and records heart rate, respiration rate, blood oxygen levels (SpO<sub>2</sub>), and body temperature at rest. The sensor continuously gathers multi-

parameter vital signs and then transmits the data via bi-directional communication to a central server controlled by the Secure Server Library, where the data is stored for analysis by clinicians, medically qualified personnel and researchers.

- 1. Tégo VSS Sensor
  - a. The Sensor is designed as a low-cost disposable self-adhesive interface to the body. The enclosure is constructed of a froth able foam with a PU film coating. Residing within the enclosure, the Sensor module performs processing functions related to the capture of multiparameter vital signs data and also performs bi-directional communication with the third-party connectivity relay or Vitls Mobile App.
- 2. Vitls Secure Server Library is installed on a cloud server, it manages the upload, processing and storage of sensor data.
- 3. The Vitls Monitor displays patient vital signs data to clinicians and medically qualified personnel. The Vitls Monitor must be used for pairing of the Tégo VSS sensor and to make notes in a patient's profile.<sup>2</sup>
- 4. The Vitls Mobile is an optional tool for clinicians or remotely monitored patients to connect to the Tégo VSS sensor over Bluetooth and obtain vital signs data.

## Cybersecurity

As a wireless, connected vital sign monitoring system, the Vitls Platform has controls implemented to mitigate risks under cybersecurity vulnerabilities. The platform is configured to provide prompt notifications to the Provider (i.e. Physician or Hospital system) when such suspected incident occurs. Vitls, requires the Provider to notify Vitls immediately when suspected incident occurs, and provide information regarding the incident. This can include but is not limited to aberrant system behavior and affected platform components(s). Vitls strongly advises the Provider NOT to modify, alter, or update the platform so to return the platform to fully functional capability without consent from Vitls. The following describes the cybersecurity vulnerability procedure if an incident report is received:

- Confirmation letter on receiving a report will be provided to the Provider within 24-hours from the date of the incident report.
- Suggested actions will be provided to the Provider within 15-days from the date of incident report.
- Disclose incident vulnerability to Information Sharing and Analysis Organizations (ISAOs) within 30-days from the date of incident report.

 $<sup>^2</sup>$  Note that the device can be used without the Vitls Mobile and data can be fed into the EMR of the hospital.

• Submit Medical Device Report to the FDA within 30-days from the date of the incident report.

## Storage and Handling

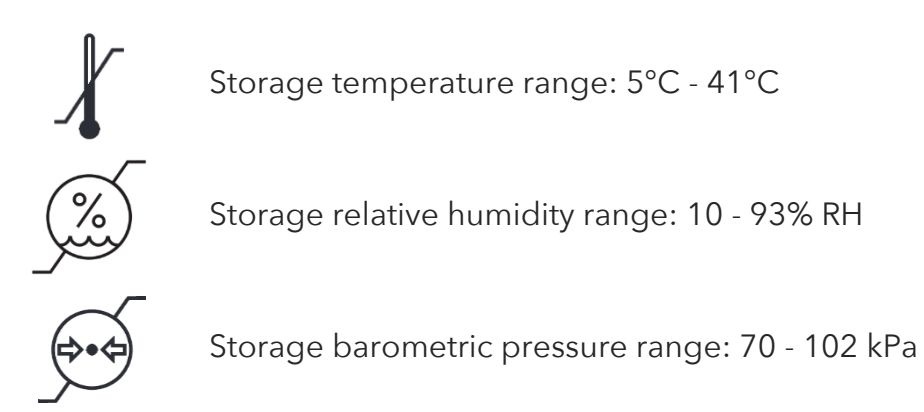

Ensure your hands are clean and dry before handling the Tégo VSS Sensor. Gloves are recommended for clinicians and medically qualified personnel when handling the Sensor.

## Vitls Platform Operating Instructions

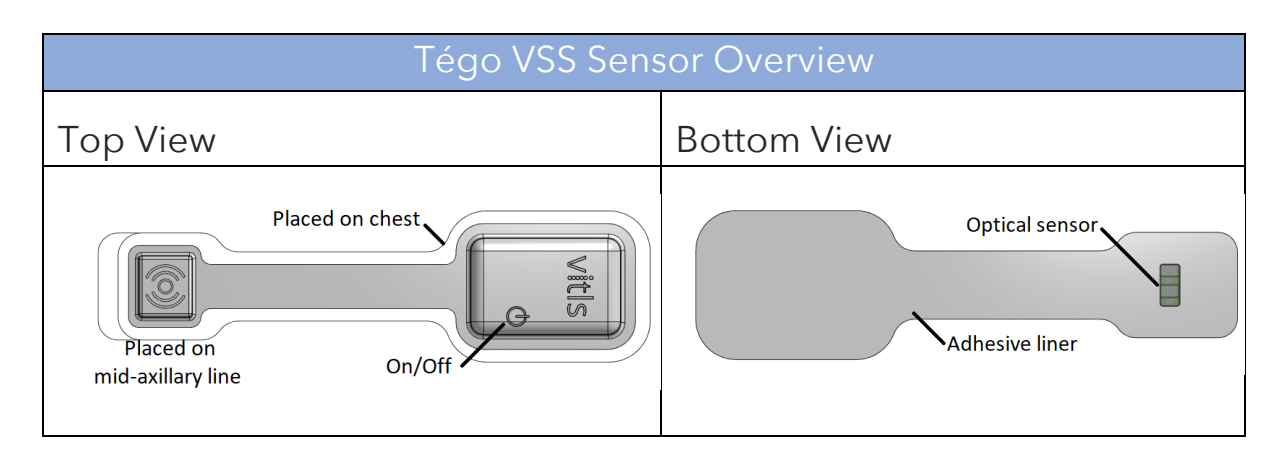

|    | Skin Preparation                                                                                                    | and Application                                                                                                    |
|----|----------------------------------------------------------------------------------------------------|----------------------------------------------------------------------------------------------------|
| 1. | <u>Prepare the skin:</u><br>The Sensor can be applied to the L<br>sensor placement. Shave the area<br>necessary (armpit and chest). Use a st<br>the area to dry completely.                                                                                                    | Left or Right chest. Select a side for the a where the sensor will be applied if terile prep pad to clean the skin and allow |
| 2. | Remove from packaging:<br>Tear the packaging open along the<br>indicated line and remove the<br>Tégo VSS Sensor carefully.<br>ALWAYS INSPECT THE DEVICE<br>BEFORE USE. DO NOT USE A<br>DAMAGED DEVICE.                                                                                                    | Tear Here Tear Here                                                                                                    |
| 3. | <u>Power on Test:</u><br>Locate and press the power<br>button. Look for a blue light<br>illuminating twice to confirm the<br>device is powered on and<br>connected to the third-party<br>connectivity relay or is discoverable<br>by the Vitls Mobile (see the Vitls<br>Mobile Overview for more<br>information). Turn off the device by<br>holding down the power button for<br>three seconds. | Placed on chest<br>Placed on<br>mid-axillary line                                                                            |

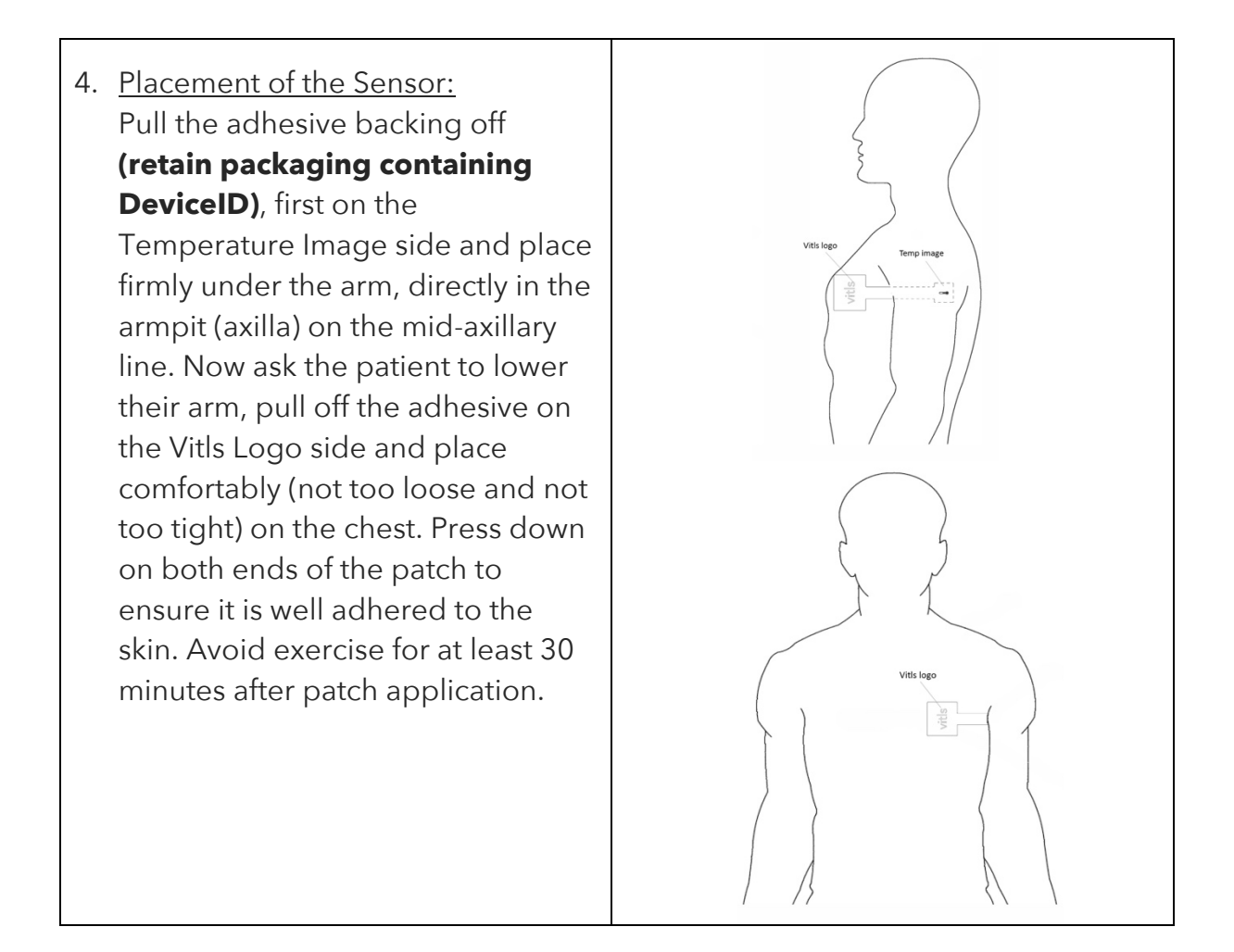

## Pairing the Tégo VSS Sensor during a Patient Admission (Healthcare Provider Only)

1.

Turn on the Tégo VSS Sensor and make sure the blue light appears, indicating a successful connection to the third-party connectivity relay or the Vitls Mobile app. On the Vitls Monitor, go to the Add Patient screen and complete the necessary fields (see Vitls Monitor Overview for more information). For the Device ID field, enter the Device ID located on the adhesive backing **(previously retained)** and click/press Add Patient. If the Tégo VSS Sensor is flashing blue 2 consecutive times, every 10 seconds, vitals data should be appearing on the Dashboard page of the Vitls Monitor for that patient.

2. Once the Sensor has been paired with the patient admission on the Vitls Monitor, retain the adhesive backing in the patient's file.

3. It is recommended that clinicians and medically qualified personnel replace the Tégo VSS Sensor after 144 hours (6 days) of use. To preserve data, the Tégo VSS Sensor must be connected to the third-party connectivity relay or Vitls Mobile prior to the end of battery life (144 hours/6 days).

|             | Indicators                                                               |
|-------------|--------------------------------------------------------------------------|
| Indicator   | Description                                                              |
| Blue LED    | <ul> <li>Indicates the device is connected to the third-party</li> </ul> |
|             | connectivity relay or Vitls Mobile. Two flashes of the                   |
|             | light every 10 seconds indicate pairing with App is                      |
|             | successful.                                                              |
| RedIED      | • 2 Flashes, every 8 seconds, indicates the device is                    |
|             | disconnected from the third-party connectivity relay                     |
|             | or Vitls Mobile.                                                         |
|             | • Shining for 2 seconds indicates battery low.                           |
| Low Battery | Low battery indicator on the Vitls Monitor indicates the                 |
|             | time remaining and alerts the user when there is 10% left                |
|             | of battery life.                                                         |
|             | This is the Potentially Incorrect indicator on the Vitls                 |
|             | Monitor, which indicates that a vitals measurement may                   |
|             | be incorrect.                                                            |

#### Removal and Re-application

Use of adhesive remover pads are recommended to remove the Sensor. Gently sweep the swab pad under the patch as you pull away from the skin. The Tégo VSS Sensor cannot be reapplied. For application of a new patch, it is recommended to use the opposite side of the upper body.

#### Disposal

Please observe local laws for disposal of battery-operated electronic products. Dispose of all Tégo VSS Sensors as per local laws, care facility laws or hospital laws for routine/nonhazardous electronic waste.

#### Troubleshooting

Basic troubleshooting includes the following:

- Make sure that the "Tégo VSS Operating Instructions" have been followed.
- If the Tégo VSS Sensor is lifting from the skin's surface, press down firmly on the areas of the sensor that lifted in order to reattach it to the skin. If the problem persists, use a new sensor.
- For loss of connection between the Tégo VSS Sensor and the third-party connectivity relay or Vitls Mobile, attempt the following:
  - Restart the third-party connectivity relay or Vitls Mobile and allow software to reconnect to the Tégo VSS Sensors. Or if that does not resolve the issue, then
  - Restart the Tégo VSS Sensor by holding down on the power button for at least three seconds, and then pressing the power button once

0

- Review each patient's profile in the app to ensure their Sensor has reconnected.
- If the problem persists, replace the disconnected patient's Sensor with a new one.
- For any messages such as "Battery low", "Bad Battery", "Sensor Failure", replace the patient's Sensor with a new one.

If you are still experiencing device issues after troubleshooting, contact your local representative for further assistance.

## Vitls Monitor Overview (Healthcare Provider Only)

- 1. The Vitls Monitor will be accessible via a web browser.
- 2. Open the Vitls Monitor from a web browser at monitor.vitlsinc.com.
- 3. Login with your credentials if you already have an account, otherwise register for an account by clicking on the Signup button below.
- 4. Follow the below instructions to add a patient, pair a device and view patient data.
- 5. Click/press "Add Patient" at the bottom of the screen.

| Dash       | board Screen                       | - Navigate to Add Patient                     |                            |
|------------|------------------------------------|-----------------------------------------------|----------------------------|
| vitls      | Mohamed Elmahdy<br><sup>User</sup> | Netcare Umhlanga Hospital<br>Admission Center | General<br><sub>Ward</sub> |
| 0 Unstable | 0 At Risk                          | 0 Stable 2 O                                  | ffline                     |
|            | patient ID                         | Pause 4                                       |                            |
|            |                                    |                                               |                            |
|            |                                    |                                               |                            |
|            |                                    |                                               |                            |
|            |                                    |                                               |                            |
|            |                                    |                                               |                            |
|            |                                    |                                               |                            |
|            |                                    |                                               |                            |
|            |                                    |                                               |                            |
|            |                                    |                                               |                            |
|            |                                    |                                               |                            |
|            |                                    |                                               |                            |
|            |                                    | Add Patient                                   |                            |
|            |                                    |                                               |                            |
|            |                                    |                                               |                            |
| Dashboard  | Plots                              | -<br>Add Patient                              | User                       |
|            |                                    |                                               |                            |

6. Complete all required (\*) fields.

| vitls       | User    | Netcare Umhlanga Hospital<br>Admission Center | Pediatric<br><sub>Ward</sub> |
|-------------|---------|-----------------------------------------------|------------------------------|
| patient ID  |         | room                                          |                              |
| age (yrs)   |         | bed                                           |                              |
| weight (kg) |         | ward                                          | ~                            |
| height (m)  |         | device ID                                     |                              |
| gender      |         | notes                                         |                              |
| diagnosis   |         |                                               |                              |
|             |         | Add Patient                                   |                              |
| Dashboard   | N Plots | Add Patient                                   | User                         |

- 7. Enter the DeviceID found on the adhesive backing, click Add Patient. If successful, you will be directed to the Dashboard Screen. If not, check to see if you completed all of the required text fields.
- 8. Tap on the patient's panel/card in the Dashboard Screen to view the Individual Patient Screen displaying patient admission info, vital sign threshold bounds, vital sign alert summary and logs, notes, and the vital sign plots. Patient's panel/card will be located in either the Stable, At-Risk or Unstable category depending on their latest vital sign values measured and the threshold bounds set.
- 9. View patient details and adjust the vital sign Unstable threshold bounds in the Threshold card as needed. Vital sign upper and lower bounds for heart rate, respiration rate and temperature can be set using the +/- buttons beside the upper and lower threshold values. The oxygen saturation lower bound can be set, and 100 is the fixed upper bound. These values set the threshold values for determining if patient is Unstable (high priority). At-Risk (low priority), is 10% less/more than the upper/lower Unstable vital sign threshold bounds. Make sure to not set these bounds to extreme and unrealistic values, that will render the alarms ineffective (i.e. oxygen saturation set to 50%, or temperature upper bound set to 50°C/122°F).
- 10. View and add notes about the patient's admission, such as treatment updates and Tégo repositioning, using the Notes card. All notes will be automatically timestamped when added.

- 11. View vital sign alert logs in the Vitals Alerts card. An overview of the alerts captured for each vital sign at the At-Risk and Unstable alert category is provided as a percentage of all vital sign values measured for the patient. For example, if 10 out of 100 temperature values were in the Unstable range defined by the threshold bounds for temperature, the overview value would be 10% for Unstable temperature.
- 12. Click on each vital sign alert log overview value to see a pop-up (modal) containing the vital sign value log listed, and an option to download the log in CSV format.
- 13. Tap on a specific vital sign to view the plot (bottom of screen). Choose a date and time range to view vital sign data for in the plot using the Date Range selector. A date and time range selection can also be on the plot by clicking in one area of the plot, dragging the mouse to another area, and then releasing the mouse click. Hover over each data point to see vital sign value, timestamp, and an index value from first vital sign value measured.

| Vitis     Mohamed Elmahdy     Netcare Umhlanga Hospital     General       1 Unstable     0 At Risk     1 Stable     0 Offline       patient ID     Pause     X           |
|----------------------------------------------------------------------------------------------------|
| 1 Unstable     0 At Risk     1 Stable     0 Offline       patient ID     Pause     X                                                                                     |
| patient ID Pause                                                                                                    |
|                                                                                                    |
| • 1 of 2 Stable                                                                                                    |
| Battery Room Bed Patient ID/Name<br>93% 1 1 VITL037                                                                                                    |
| PULSE         HRV         SATS         RESP         TEMP           84          95         14         99.3           BPM         ms         %SPO2         BrPM         "F |
|                                                                                                    |
| Click to View Patient                                                                                                    |
| Vital Sign Values                                                                                                    |
|                                                                                                    |
|                                                                                                    |
|                                                                                                    |
| Dashboard Plots 🕂 Add Patient 👱 User                                                                                                    |

|                                                                         | Individual P                                                                                                    | atient Screen                                                                                                    |                                                       |
|-------------------------------------------------------------------------|----------------------------------------------------------------------------------------------------|----------------------------------------------------------------------------------------------------|-------------------------------------------------------|
| vitls                                                                   | Mohamed Elmahdy<br><sup>User</sup>                                                                                                    | Netcare Umhlanga Hospital<br>Admission Center                                                                                                    | General<br><sup>Ward</sup>                            |
| View patient<br>admission                                               | Patient Info       Petient ID:       Device ID:       VITL037       Room:       1       Bed:       1       Age (years):       1       Gender:       Ulagnosis:       Admitted: | Thresholds         +       101       Heart Rate (BPM)       59       +         -       High       (BPM)       Low       -         +       200       HRV (ms)       50       +         -       High       (ms)       50       +         +       100       Temperature (ms)       96       +         -       High       Respiration (BrPM)       10       +         +       20       Respiration (BrPM)       Low       + | Adjust vital sign                                     |
| details                                                                 | 10/15/2020, 1:03:34 PM<br>Last Vitals Obtained:<br>10/16/2020, 8:22:02 AM<br>Discharge                                                                                         | 100 Pulse Ox 92<br>High (RSPO2) Low -                                                                                                    | Unstable<br>threshold<br>bounds                       |
|                                                                         | 2020-10-15T180334331Z<br>Patient do                                                                                                    | sage note                                                                                                    |                                                       |
| Dashboard                                                               | Rots                                                                                                    | Add Patient                                                                                                    | User User                                             |
| vitls                                                                   | Mohamed Elmahdy<br><sup>User</sup>                                                                                                    | Netcare Umhlanga Hospital                                                                                                    | General<br><sub>Ward</sub>                            |
|                                                                         | Notes<br>2020-10-15T1803343312<br>Patient do<br>note                                                                                                    | sage note                                                                                                    |                                                       |
| View and add<br>notes on<br>patient<br>admission/treat<br>ment/progress | Vitals Alerts<br>Heart Rate: 0%                                                                                                    | Note<br>Heart Rate:<br>51%                                                                                                    | View vital sign<br>alert logs.<br>Click on<br>Summary |
|                                                                         | SKSPO2:<br>Pespiration Rate:<br>0%<br>Temperature:<br>0%<br>Latest Vitals:<br>PULSE HRV S<br>85 9<br>BPM ms %                                                                  | 965PO2<br>Respiration Rate:<br>0%<br>Temperature:<br>56%<br>ATS RESP TEMP<br>97 12 99.0<br>SPO2 BIPPM TE                                                                                                    |                                                       |
| Dashboard                                                               | Plots                                                                                                    | (+) Add Patient                                                                                                    | Liser User                                            |

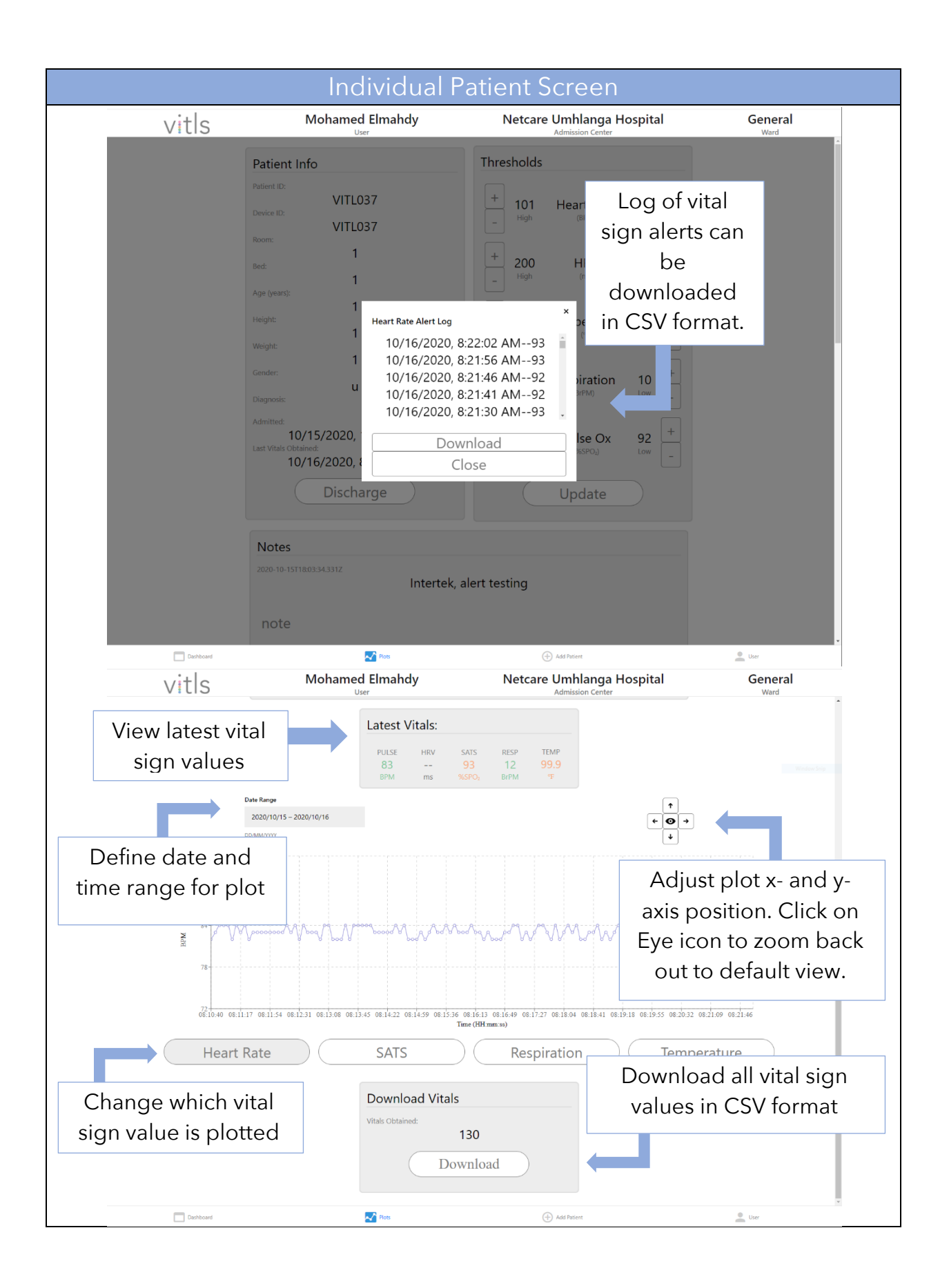

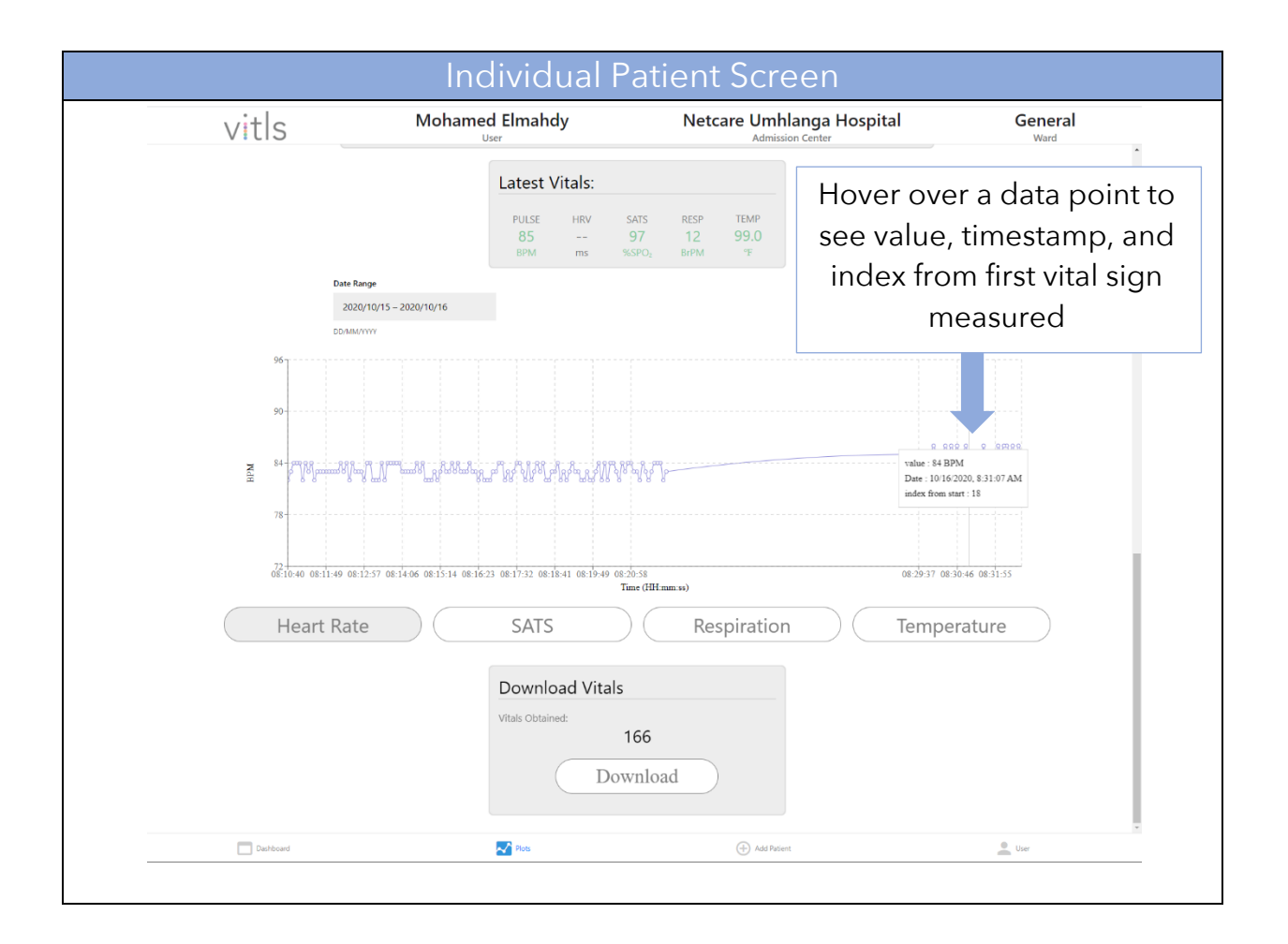

- 14. In the Dashboard Screen, patient cards showing latest vital sign values, Tégo battery level, and patient info can be viewed for each vital sign alert category and Tégo status category. The categories are located at the top of the Dashboard Screen, and contain a value representing the number of patients within that category, along with the name of the category. Click a category to view patients within that category. Patients with an online Tégo will have their patient cards located in one of the vital sign alert categories: Unstable, At Risk, or Stable. Patients with an offline Tégo will have their patient cards located in the Offline Tégo status category.
- 15. The Dashboard screen will update every 10 seconds. Automatic updates can be paused to search for a patient by clicking on the Pause button below the categories and to the right of the search text field input. Once clicked, the pause button will turn into the Update button. To return to automatic updates, click on the Update button. The pause will automatically be timedout after 30 seconds, and after which will return to automatic updates.
- 16. Search for a patient by their patient ID using the text field input with "patient ID" as a place holder. As the patient ID name is entered, the patient cards will be filtered to what is being typed. The search will be performed on the category that is currently being viewed.
- 17. If a patient is classified as Unstable, an audible alert will sound and a visual alert will be displayed as a red border around the Unstable category. The audible and visual alerts will continue if a patient, or several patients, are in the Unstable category. The audible alert can be muted by clicking on the Mute button.

Dashboard Screen - View Patients

| vitls  | Mohamed Elmahdy                       | Netcare Umhlanga Hospital<br>Admission Center                                                                                                    | General<br><sup>Ward</sup> |
|--------|---------------------------------------|----------------------------------------------------------------------------------------------------|----------------------------|
| 0 Unst | able 0 At Risk                        | 0 Stable 2 C                                                                                                    | Offline                    |
|        | patient ID                            | Pause 🛆                                                                                                    |                            |
|        | • 2 of 2                              | 2 Offline                                                                                                    | Vital sign aler            |
|        | Battery Room Bed Patient ID/Name      | Battery Room Bed Patient ID/Name                                                                                                    | and Tégo                   |
|        | PULSE HRV SATS RESP TEMP              | 80%         I         I         VIILU38           PULSE         HRV         SATS         RESP         TEMP           POLSE         HRV         SATS         RESP         TEMP | status                     |
|        | 03 93 12 99.9<br>BPM ms %SPO2 BrPM *F | 0.3 9.5 1.2 100.2<br>BPM ms %SPO2 BrPM %                                                                                                    |                            |
|        |                                       |                                                                                                    |                            |
|        |                                       |                                                                                                    |                            |
|        |                                       |                                                                                                    |                            |
|        |                                       |                                                                                                    |                            |
|        |                                       |                                                                                                    |                            |
|        |                                       |                                                                                                    |                            |
|        |                                       |                                                                                                    |                            |
|        |                                       |                                                                                                    |                            |
|        | The Date                              | Add Decises                                                                                                    | • Iber                     |
|        |                                       |                                                                                                    |                            |
| vitls  | Mohamed Elmahdy                       | Netcare Umhlanga Hospital<br>Admission Center                                                                                                    | General<br><sub>Ward</sub> |
| 1 Unst | able 0 At Risk                        | 1 Stable 0 C                                                                                                    | Offline                    |
|        | patient ID                            | Pause 💢                                                                                                    |                            |
|        | • 1 of                                |                                                                                                    |                            |
|        |                                       |                                                                                                    |                            |
|        | 93% 1                                 | 1 VITL037                                                                                                    |                            |
|        | PULSE HRV S<br>84 9<br>BPM ms %       | ATS RESP TEMP<br>95 14 99.3<br>SPO: BrPM °F                                                                                                    |                            |
|        |                                       |                                                                                                    |                            |
|        |                                       |                                                                                                    |                            |
|        |                                       |                                                                                                    |                            |
|        | Patient in                            | Stable vital                                                                                                    |                            |
|        | Patient in sign ca                    | Stable vital<br>ategory                                                                                                    |                            |
|        | Patient in sign ca                    | Stable vital<br>ategory                                                                                                    |                            |
|        | Patient in sign ca                    | Stable vital<br>ategory                                                                                                    |                            |
|        | Patient in sign ca                    | Stable vital<br>ategory                                                                                                    |                            |
|        | Patient in sign ca                    | Stable vital<br>ategory                                                                                                    |                            |
|        | Patient in sign ca                    | Stable vital<br>ategory                                                                                                    |                            |

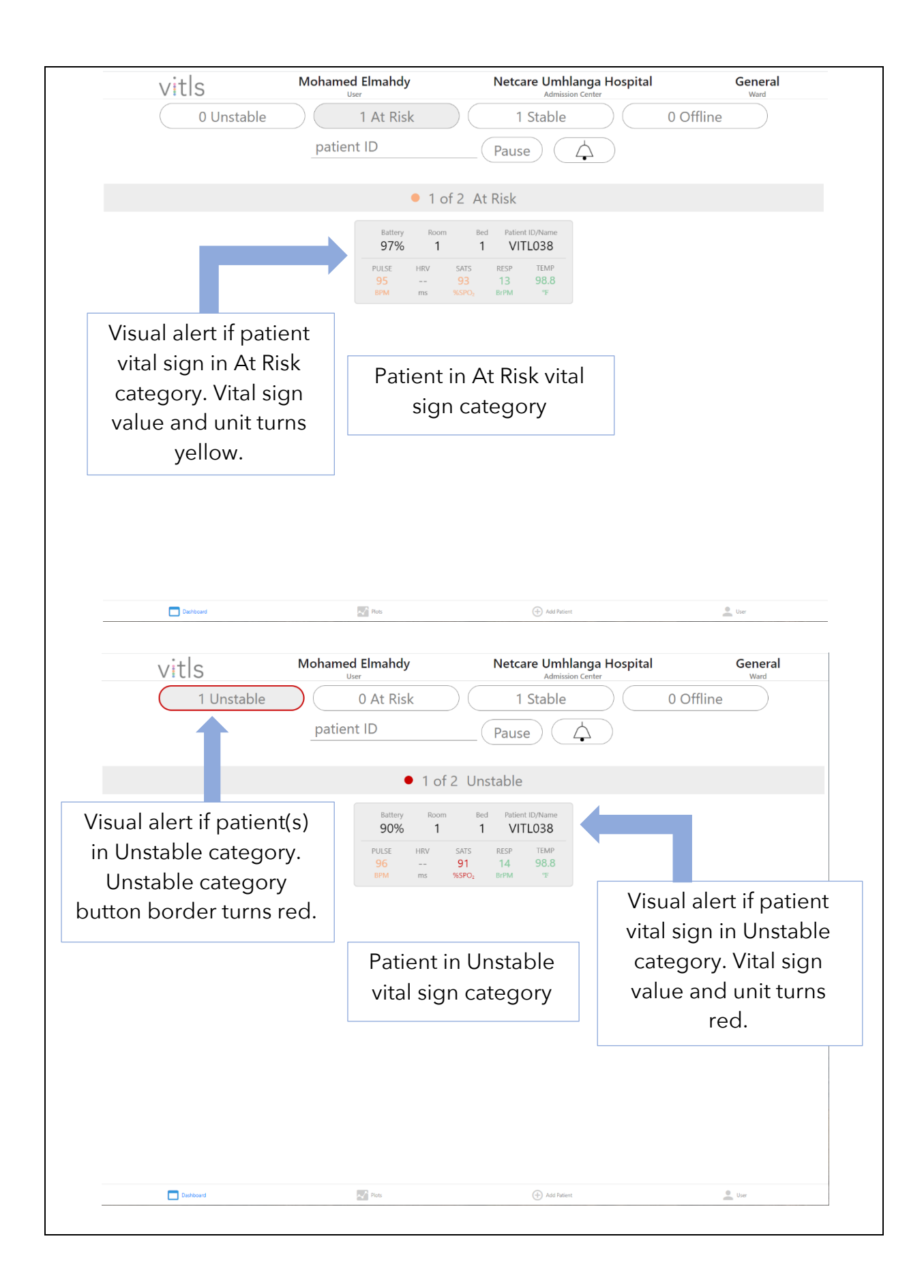

| vitis            | Mohamed Elmahdy                                                                                                    | Netcare Umhlanga H                                                                                                    | Hospital General                                                                                                    |
|------------------|----------------------------------------------------------------------------------------------------|----------------------------------------------------------------------------------------------------|----------------------------------------------------------------------------------------------------|
| 1 Unsta          | ble 0 At Risk                                                                                                    | 1 Stable                                                                                                    | 0 Offline                                                                                                    |
|                  | patient ID                                                                                                    | Pause 🕅                                                                                                    |                                                                                                    |
|                  | • 1 - 5                                                                                                    |                                                                                                    |                                                                                                    |
|                  | • TOT .                                                                                                    | 2 Stable                                                                                                    | Auto the audible alarm                                                                                                    |
|                  | Battery Room<br>93% 1                                                                                                    | Bed Patient ID/Name IN<br>1 VITL037                                                                                                    | f pationt(s) in Unstable                                                                                                    |
|                  | PULSE HRV SV<br>84 S<br>RDM ms %                                                                                                  | ATS RESP TEMP                                                                                                    |                                                                                                    |
|                  |                                                                                                    |                                                                                                    | category                                                                                                    |
|                  |                                                                                                    |                                                                                                    |                                                                                                    |
|                  |                                                                                                    |                                                                                                    |                                                                                                    |
|                  |                                                                                                    |                                                                                                    |                                                                                                    |
|                  |                                                                                                    |                                                                                                    |                                                                                                    |
|                  |                                                                                                    |                                                                                                    |                                                                                                    |
|                  |                                                                                                    |                                                                                                    |                                                                                                    |
|                  |                                                                                                    |                                                                                                    |                                                                                                    |
|                  |                                                                                                    |                                                                                                    |                                                                                                    |
|                  |                                                                                                    |                                                                                                    |                                                                                                    |
|                  |                                                                                                    |                                                                                                    |                                                                                                    |
|                  |                                                                                                    |                                                                                                    |                                                                                                    |
| _                | Dia Base                                                                                                    | Add Distingt                                                                                                    | User User                                                                                                    |
| Dashboard        | Pilos Pilos                                                                                                    | (P) Mud Patient                                                                                                    |                                                                                                    |
| Dashboard        | 703                                                                                                    | () Aud Astenic                                                                                                    |                                                                                                    |
|                  | Mohamed Elmahdy                                                                                                    | Netcare Umhlanga H                                                                                                    | Hospital General                                                                                                    |
| Vitls            | Mohamed Elmahdy<br>User                                                                                                    | Netcare Umhlanga H<br>Admission Center                                                                                                    | Hospital General<br>Ward                                                                                                    |
| Vitls<br>0 Unsta | Mohamed Elmahdy<br>User<br>ble 1 At Risk                                                                                          | Netcare Umhlanga H<br>Admission Center                                                                                                    | Hospital General<br>Ward                                                                                                    |
| Vitls<br>0 Unsta | Mohamed Elmahdy<br>User<br>ble 1 At Risk<br>patient ID                                                                            | Netcare Umhlanga H<br>Admission Center                                                                                                    | Hospital General<br>Ward                                                                                                    |
| Vitls<br>0 Unsta | ble 1 At Risk<br>patient ID                                                                                                    | Netcare Umhlanga H<br>Admission Center                                                                                                    | Hospital General<br>Ward                                                                                                    |
| Vitls<br>0 Unsta | Mohamed Elmahdy<br>User<br>ble 1 At Risk<br>patient ID<br>• 1 of 2                                                                | Netcare Umhlanga H<br>Admission Center                                                                                                    | Hospital General<br>Ward<br>0 Offline<br>Pause the automatic                                                                                                    |
| Vitls<br>0 Unsta | Mohamed Elmahdy<br>User<br>ble 1 At Risk<br>patient ID<br>1 of 2<br>Battery Room                                                  | Netcare Umhlanga H<br>Admission Center                                                                                                    | Hospital General<br>0 Offline<br>Pause the automatic<br>every 10 second                                                                                                    |
| Vitls<br>0 Unsta | Mohamed Elmahdy<br>User<br>ble 1 At Risk<br>patient ID<br>• 1 of 2<br>Battery Room<br>93% 1                                       | Netcare Umhlanga H<br>Admission Center     1 Stable     Update     At Ris     Bed Patient ID/Name     1 VITL038                                                                                                    | Hospital General<br>Ward<br>0 Offline<br>Pause the automatic<br>every 10 second                                                                                                    |
| Vitls<br>0 Unsta | Mohamed Elmahdy<br>User<br>ble 1 At Risk<br>patient ID<br>• 1 of 2<br>Battery Room<br>93% 1<br>PULSE HRV SU<br>95 SU              | Netcare Umhlanga H<br>Admission Center<br>1 Stable<br>Update<br>2 At Ris<br>Bed Patient ID/Name<br>1 VITL038<br>ATS RESP TEMP<br>22 14 98.6                                                                                                    | Hospital General<br>Ward<br>0 Offline<br>Pause the automatic<br>every 10 second<br>updates for latest                                                                                                    |
| Vitis<br>0 Unsta | Mohamed Elmahdy<br>User<br>ble 1 At Risk<br>patient ID<br>1 of 2<br>Battery Room<br>93% 1<br>PULSE HRV SS<br>95 S<br>BPM ms XS    | Performance  Performance Performance Performance Performance Performance Performance Performance Performance Performance Performance Performance Performance Performance Performance Performance Performance Performance Performance Performance Performance Performance | Hospital General<br>Ward<br>0 Offline<br>Pause the automatic<br>every 10 second<br>updates for latest<br>patient vital sign                                                                                                    |
| Vitls<br>0 Unsta | Mohamed Elmahdy<br>User<br>ble 1 At Risk<br>patient ID<br>• 1 of 2<br>Battery Room<br>93% 1<br>PULSE HRV<br>95<br>BPM ms %2       | Patient ID/Name 1 VITLO38 Arts TEMP 2 At Ris Bed Patient ID/Name 1 VITLO38 Arts TEMP 2 BirPM T                                                                                                    | Hospital General<br>Ward<br>0 Offline<br>Pause the automatic<br>every 10 second<br>updates for latest<br>patient vital sign<br>values. Pause will                                                                                                    |
| Uitls<br>0 Unsta | Mohamed Elmahdy<br>User<br>ble 1 At Risk<br>patient ID<br>• 1 of 2<br>Battery Room<br>93% 1<br>PULSE HRV SI<br>95 SI<br>BPM ms SI | Provider                                                                                                    | Hospital General<br>Ward<br>0 Offline<br>Pause the automatic<br>every 10 second<br>updates for latest<br>patient vital sign<br>values. Pause will<br>timeout after 30                                                                                                    |
| Uitls<br>0 Unsta | Mohamed Elmahdy<br>User<br>ble 1 At Risk<br>patient ID<br>• 1 of 2<br>Battery Room<br>93% 1<br>PULSE HRV SS<br>95 S<br>BPM ms XS  | Public Context<br>Netcare Umhlanga H<br>Admission Center<br>1 Stable<br>Update<br>2 At Ris<br>Bed Patient ID/Name<br>1 VITL038<br>ATS RESP TEMP<br>28,6<br>190, BrPM TP                                                                                                    | Hospital General<br>0 Offline<br>Pause the automatic<br>every 10 second<br>updates for latest<br>patient vital sign<br>values. Pause will<br>timeout after 30<br>seconds. Pause button                                                                                                    |
| Uitls<br>0 Unsta | Mohamed Elmahdy<br>User<br>ble 1 At Risk<br>patient ID<br>• 1 of 2<br>Battery Room<br>93% 1<br>PULSE HRV SS<br>95% ms %S          | Provider<br>Netcare Umhlanga H<br>Admission Center<br>1 Stable<br>Update<br>2 At Ris<br>Eed Patient ID/Name<br>1 VITL038<br>ATS RESP TEMP<br>22 It A 98.6<br>SPO <sub>2</sub> BrPM TE                                                                                                    | Hospital General<br>Ward<br>0 Offline<br>Pause the automatic<br>every 10 second<br>updates for latest<br>patient vital sign<br>values. Pause will<br>timeout after 30<br>seconds. Pause button<br>will change to Update 3                                                                                                    |
| Uitls<br>O Unsta | Mohamed Elmahdy<br>User<br>ble 1 At Risk<br>patient ID<br>• 1 of 2<br>Battery Room<br>93% 1<br>PULSE HRV S.<br>95 S<br>BPM ms SS  | Provider<br>Netcare Umhlanga H<br>Admission Center<br>1 Stable<br>Update<br>2 At Ris<br>Ed Patient ID/Name<br>1 VITL038<br>ATS RESP TEMP<br>22 14 98.6<br>Brop, BrPM 9E                                                                                                    | Hospital General<br>Ward<br>0 Offline<br>Pause the automatic<br>every 10 second<br>updates for latest<br>patient vital sign<br>values. Pause will<br>timeout after 30<br>seconds. Pause button<br>will change to Update it                                                                                                    |
| Uitls<br>O Unsta | Mohamed Elmahdy<br>User<br>ble 1 At Risk<br>patient ID<br>• 1 of 2<br>Battery Room<br>93% 1<br>PULSE HRV SI<br>95 SE<br>BPM ms SE | Public Context<br>Netcare Umhlanga H<br>Admission Center<br>1 Stable<br>Update<br>2 At Ris<br>Bed Patient ID/Name<br>1 VITL038<br>ATS RESP TEMP<br>98.6<br>Prop. BrPM TE                                                                                                    | Hospital General<br>Ward<br>0 Offline<br>Pause the automatic<br>every 10 second<br>updates for latest<br>patient vital sign<br>values. Pause will<br>timeout after 30<br>seconds. Pause button<br>will change to Update in<br>paused. Click on                                                                                                    |
| Uitls<br>0 Unsta | Mohamed Elmahdy<br>User<br>ble 1 At Risk<br>patient ID<br>1 of 2<br>Battery Room<br>93% 1<br>PULSE HRV SS<br>95 S<br>BPM ms SS    | Patient ID/Name<br>1 VITL038<br>ATS RESP TEMP<br>2 BrPM "F                                                                                                    | Hospital General<br>0 Offline<br>Pause the automatic<br>every 10 second<br>updates for latest<br>patient vital sign<br>values. Pause will<br>timeout after 30<br>seconds. Pause button<br>will change to Update in<br>paused. Click on<br>Update to resume                                                                                                   |
| vitls<br>0 Unsta | Mohamed Elmahdy<br>User<br>ble 1 At Risk<br>patient ID<br>• 1 of 2<br>Battery Room<br>93% 1<br>PULSE HRV S.<br>95 S.<br>BPM ms S. | Provides                                                                                                    | Hospital General<br>Ward<br>0 Offline<br>Pause the automatic<br>every 10 second<br>updates for latest<br>patient vital sign<br>values. Pause will<br>timeout after 30<br>seconds. Pause button<br>will change to Update it<br>paused. Click on<br>Update to resume<br>automatic vital sign                                                                   |
| vitls<br>0 Unsta | Mohamed Elmahdy<br>User<br>ble 1 At Risk<br>patient ID<br>• 1 of 2<br>Battery Room<br>93% 1<br>PULSE HRV SS<br>95 SS<br>BPM ms SS | Public Context<br>Netcare Umhlanga F<br>Admission Center<br>1 Stable<br>Update<br>2 At Ris<br>Bed Patient ID/Name<br>1 VITL038<br>ATS RESP TEMP<br>22 BirPM TE                                                                                                    | Hospital General<br>Verd<br>0 Offline<br>Pause the automatic<br>every 10 second<br>updates for latest<br>patient vital sign<br>values. Pause will<br>timeout after 30<br>seconds. Pause button<br>will change to Update it<br>paused. Click on<br>Update to resume<br>automatic vital sign<br>value updates                                                  |
| vitis<br>0 Unsta | Mohamed Elmahdy<br>User<br>ble 1 At Risk<br>patient ID<br>• 1 of 2<br>Battery Room<br>93% 1<br>PULSE HRV SS<br>95 S<br>BPM ms SS  | Putterst Umhlanga H<br>Admission Center<br>1 Stable<br>Update<br>2 At Ris<br>Bed Patient ID/Name<br>1 VITL038<br>ATS RESP TEMP<br>22 14 98.6<br>360 BirPM 'F                                                                                                    | Hospital General<br>O Offline<br>Pause the automatic<br>every 10 second<br>updates for latest<br>patient vital sign<br>values. Pause will<br>timeout after 30<br>seconds. Pause button<br>will change to Update in<br>paused. Click on<br>Update to resume<br>automatic vital sign<br>value updates.                                                         |
| vitls<br>0 Unsta | Mohamed Elmahdy<br>User<br>ble 1 At Risk<br>patient ID<br>• 1 of 2<br>Battery Room<br>93% 1<br>PULSE HRV S.<br>95 S.<br>BPM ms S. | Provider<br>Netcare Umhlanga H<br>Admission Center<br>1 Stable<br>Update<br>2 At Ris<br>Ed Patient ID/Name<br>1 VITL038<br>ATS RESP TEMP<br>22 14 98.6<br>BFPM 9E                                                                                                    | Hospital General<br>Ward<br>O Offline<br>Pause the automatic<br>every 10 second<br>updates for latest<br>patient vital sign<br>values. Pause will<br>timeout after 30<br>seconds. Pause button<br>will change to Update in<br>paused. Click on<br>Update to resume<br>automatic vital sign<br>value updates.                                                 |
| vitls<br>0 Unsta | Mohamed Elmahdy<br>User<br>ble 1 At Risk<br>patient ID<br>• 1 of 2<br>Battery Room<br>93% 1<br>PULSE HRV S<br>95 S<br>BPM ms Sc   | Porter                                                                                                    | General         0 Offline         Pause the automatic         every 10 second         updates for latest         patient vital sign         values. Pause will         timeout after 30         seconds. Pause button         will change to Update if         paused. Click on         Update to resume         automatic vital sign         value updates. |

18. Ability to switch admission center or ward, change measurement units (i.e. temperature from Fahrenheit to Celsius), and logout from Vitls Monitor is located in the User info page.

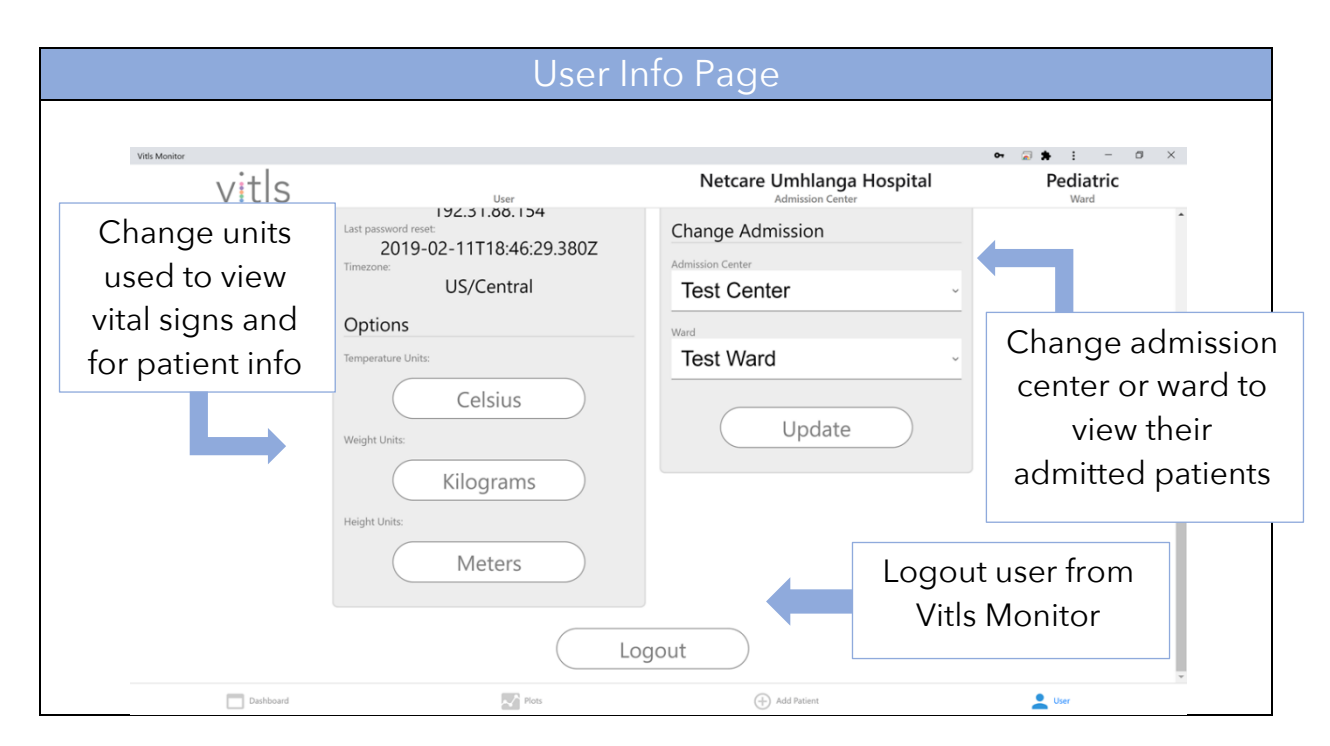

#### Vitls Monitor Alarms

Alarms are delivered to users on Vitls Monitor, and encompass one of the following events:

- 1. Disconnection of Tégo from third-party connectivity relay or Vitls Mobile (Low priority)
- 2. One of the patient(s) vital sign values are within the At-Risk category bounds (Low priority)
- 3. One of the patient(s) vital sign values are within the Unstable category bounds (High priority

All alarms are presented with a visual alert. To properly view the visual alerts, make sure to maximize the Internet Browser window that is running Vitls Monitor, and to sit no more than 2 meters away from the screen. Also, a PC monitor larger than 22 inches and with a refresh rate of 60Hz or higher is recommended. The high priority alarm will be accompanied with a burst of 10 0.2-second long tones with a peak at 1605 Hz, which is triggered every 10 seconds. Be sure to check that the volume of the device that is running the Vitls Monitor is at an audible level. This auditory

alarm can be silenced by clicking on the Mute button 4 or on the Unstable

category button. The mute button will change to the Unmute button Clicking on the Unmute button will play auditory alarm, if any are required, and change Unmute button back to the Mute button. If a new patient enters the Unstable category, the alarm sound will automatically play again, and if the Unmute button is visible, it will change to the Mute button.

The maximum delay for alarm condition and generation is under 10 seconds and the mean delay for alarm condition and generation is under 5 seconds. Since Vitls Monitor Dashboard screen will update patient vital sign values every 10 seconds and the Tégo will collect and transmit measurements every 2 seconds, the typical vital sign value on Vitls Monitor has a 2 +/- 2 second delay. The 2 second deviation is based on the network latency for transmitting data from third-party connectivity relay or Vitls Mobile to the Secure Server Library, and for receiving data from the Secure Server library by Vitls Monitor. The alarm conditions are computed at user's Vitls Monitor session. The delay of alarm condition computation by the Vitls Monitor script, and presentation of the alarm should be no more than 1 second. The delay of an alarm or vital sign value update can be determined by the user by clicking on the Patient card and viewing the latest vital sign value timestamp.

The thresholds for Unstable are adjustable and the At-Risk thresholds are set to ~10% less/more than the Unstable upper/lower values. The table below shows the default threshold bounds for the Stable, At-Risk, and Unstable conditions.

| Vital Sign Th           | nreshold Bounds fo | or Stable, At-Risk a | nd Unstable     |
|-------------------------|--------------------|----------------------|-----------------|
|                         | Conc               | litions              |                 |
| Vital Sign              | Stable             | At-Risk (Low)        | Unstable (High) |
|                         |                    | 36 - 36.5 °C         | < 36 °C         |
|                         | 35.9 - 37.4 °C     | (96.8 - 97.7 °F)     | (< 96.8 °F)     |
| Temperature             | Tégo(96.8 - 97.7   |                      |                 |
|                         | °F)                | 37.5 – 38 °C         | > 38 °C         |
|                         |                    | (99.5 - 100.4 °F)    | (< 100.4 °F)    |
|                         |                    | 59 - 65 BPM          | < 59 BPM        |
| Heart Rate              | 58 - 90 BPM        |                      |                 |
|                         |                    | 91 – 101 BPM         | > 101 BPM       |
| Oxygen Saturation       | 94 - 100%          | 92 - 94%             | < 92%           |
|                         |                    | 10 – 11 BrPM         | < 10 BrPM       |
| <b>Respiration Rate</b> | 9 - 17 BrPm        |                      |                 |
|                         |                    | 18 – 20 BrPM         | > 20 BrPM       |

When patients shift to the At-Risk or Offline categories, the border of the respective category button will be highlighted orange until the category is selected to view the patient card that was shifted. When patients shift to Unstable, the border of the Unstable category button will flash red at a frequency of 1.5Hz until the Unstable category is selected to view the patient card that was shifted. For all cases above, if the category is already viewed, the behavior will still act the same and the current view's category button will need to be selected again. If patient is in Offline category, check on Tégo VSS Sensor should be blinking red if disconnected.

All alarm activity, acknowledging and silencing alarms, will be stored on the Secure Server Library and history can be viewed by the admission center's administrator. The vital sign alert log can be viewed by the user, and is dynamic since it is based on the current threshold values set for that patient. The vital sign alert log is located in each patient's screen, as shown in the Vitls Monitor description above.

#### Vitls Mobile Overview

- 1. The Vitls Mobile can be obtained by searching for Vitls Mobile in the Google Play or Apple App store.
- 2. After downloading and installing the app, launch the app from the mobile device's home screen or application list.
- 3. Grant the Vitls Mobile permission to use Location and Bluetooth of the mobile device. Location information is not collected; however, Location Service permissions are required to utilize mobile device's Bluetooth functionality.

Grant Permission for Bluetooth Functionality

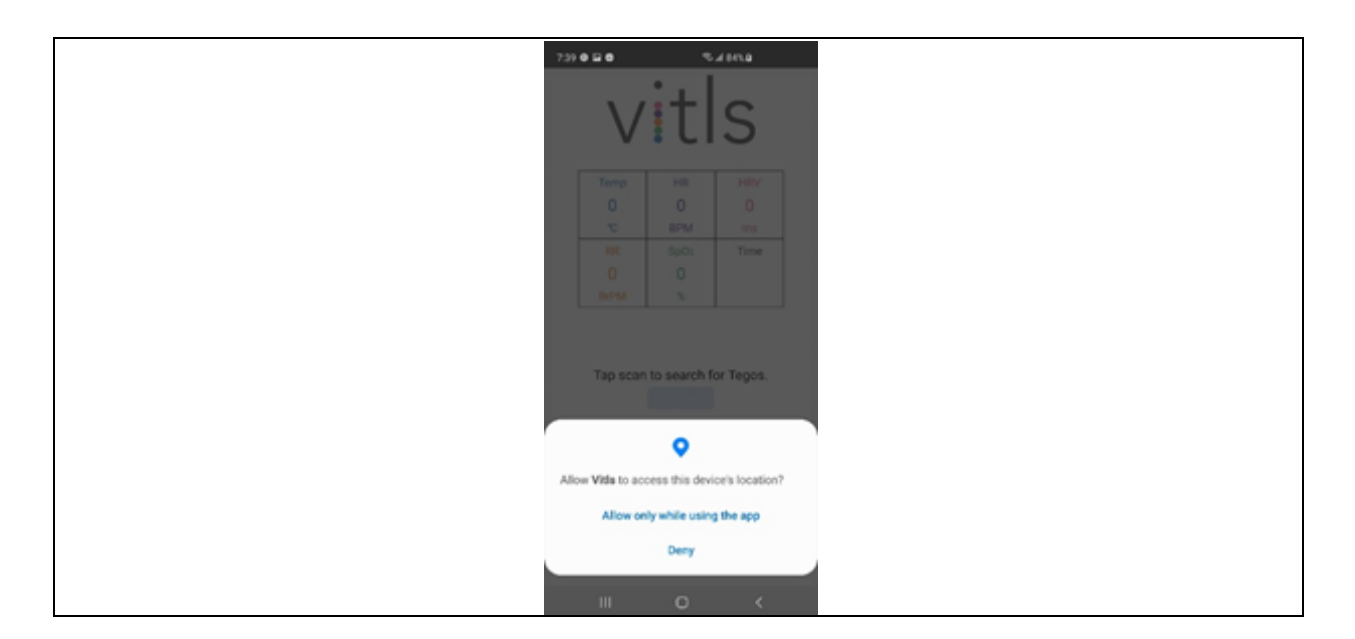

4. Seek help on application of the Tégo VSS Sensor (Tégo) by pressing on Help.

|                                                                                                    | Help              | o/Guide Pa                                                            | ige                                                                                                    |                                                             |                                                       |
|----------------------------------------------------------------------------------------------------|-------------------|-----------------------------------------------------------------------|----------------------------------------------------------------------------------------------------|-------------------------------------------------------------|-------------------------------------------------------|
| 740 <b>6 26</b> % x 845.0                                                                                                    | 7.43 0 2 0 3 4 54 | na 7.40 e 2 e                                                         | 5.48MQ                                                                                                    | 7.40 0 2 0                                                  | 5.48MB                                                |
| Open the resealable zip bag and remove<br>the Tego VSS Sensor carefully.                                                                                                    | vitle             | S With the Tego<br>is not yet con<br>indicator light<br>seconds.      | powered on, if the Tego<br>rected to your phone, the<br>will flash red twice every 7                                                                          | indicate that it is por<br>the toggle button ag<br>back on. | tls<br>wering off. Press on<br>ain to turn the device |
| VitIs<br>Locate and press the power button. Look<br>for a red light illuminating three times to<br>confirm the device is powered on.                                                                                                    |                   | With the Tego<br>connected to<br>light will flash                     | powered on, if the Tego is<br>your phone, the indicator<br>blue twice very 7 seconds.                                                                         | D Ballers<br>J<br>D J                                       | M 2 Plat of<br>Plat of<br>2 Million                   |
| Hold arm at a 90 degree angle. Pull<br>the adhesive backing off, first on the<br>Temperature image side (small side) and<br>piace firmly under the arm, directly in the<br>armyt (axilla) on the mid-axilary line.<br>Lower arm, pull off the adhesive on the<br>Back |                   | To reset the T<br>toggle button<br>indicator light<br>indicator light | ego by holding down the<br>for at least 3 seconds. The<br>will flash red three times to<br>is powering off. Press on<br>the easile to ture the device<br>Back |                                                             |                                                       |
| III O <                                                                                                    | III O             | < 10                                                                  | 0 <                                                                                                    | 111                                                         | 0 <                                                   |

- 5. Apply and power on the Tégo nearby
- 6. Press Scan to search for the nearby Tégo

Scan for nearby Tégos

| Temp     HR     HRV       0     0     0       10     BPM     ms       8R     SpOx     Time       0     0     0       BPM     %     Scanning |
|----------------------------------------------------------------------------------------------------|
| Scanning                                                                                                    |
|                                                                                                    |

7. Press on the nearby Tégo listed in the discovered device list

| Connect to nearby discovered Tégo |                 |                                                      |               |  |
|-----------------------------------|-----------------|------------------------------------------------------|---------------|--|
| 144                               |                 | ء<br> +:                                             | 4000          |  |
|                                   | Temp<br>0<br>To | F L I                                                |               |  |
|                                   | RR<br>O<br>BrPM | Sp0:<br>0<br>%                                       | Time          |  |
| R                                 | ound a Teg      | Scanning<br>of Tap on on<br>Topo C1 70.7<br>ISSE -74 | e to connect. |  |
|                                   | Ш               | HHD                                                  | <             |  |

8. If pairing is complete, vital sign data from nearby connected Tégo and a connected icon will appear on the VMA. If Tégo disconnects from mobile device, a notification will be delivered on the mobile device and a disconnect icon will appear.

Receive Vital Sign Data from Connected Tégo

|                                                                                                    | 5 V                                                                                                    | tls                                                   |                                        |
|----------------------------------------------------------------------------------------------------|----------------------------------------------------------------------------------------------------|-------------------------------------------------------|----------------------------------------|
| Temp         HR         D           35.8         85         5           °C         894         8           RR         SpOr         1           12         98         5           BFM         %         56 | HEV<br>115<br>ms<br>Time<br>17<br>trace ago<br>Temp<br>35.8<br>TC<br>BR<br>12<br>BR<br>12<br>BR<br>12<br>BR<br>12<br>BR<br>12<br>BR<br>12<br>BR<br>12<br>BR | HR 1<br>851 1<br>99M 1<br>98 9<br>5 98 94<br>Scanning | HV<br>115<br>ms<br>Time<br>17<br>c ago |
| Connected to C1:70:7<br>858:-00<br>Battery -2755                                                                                                    | 7                                                                                                    | <b>(</b>                                              |                                        |
| obee<br>III                                                                                                    | < III                                                                                                    | Help                                                  | <                                      |

## Vitls Contact Information

For questions or comments about the device and its application, or other issues related to the Vitls platform requiring assistance, please contact your local representative using the information provided below.

#### USA

Vitls Inc. Texas Medical Centre Innovation Institute 2450 Holcombe Avenue Houston, TX 77021 USA Phone: +1 (415) 949-9963 <u>www.vitlsinc.com</u>

| Product Specifications                                    |                                                                                                    |  |  |  |
|-----------------------------------------------------------|----------------------------------------------------------------------------------------------------|--|--|--|
| Measurements                                              | Specifications                                                                                                    |  |  |  |
| PPG                                                       | Wavelength 525 nm to 950 nm<br>(Infrared, Red and Green emitter with detector)                                                 |  |  |  |
| Heart Rate (stationary and ambulatory)                    | 30 - 200 Beats per Minute (root-mean-square<br>difference <±5 or 10% Beats per Minute,<br>whichever is greater)                |  |  |  |
| Respiration Rate                                          | 4-42 Breaths per Minute with a mean absolute<br>error of less than 1.5 Breaths per Minute, validated<br>by simulation studies. |  |  |  |
| SpO <sub>2</sub> (Pulse Ox, functional oxygen saturation) | 0% - 100% (≤ ± 4.0% between 70 and 100%) <sup>3</sup>                                                                          |  |  |  |
|                                                           | Infrared Emitter - 950 nm                                                                                                    |  |  |  |
|                                                           | Red Emitter - 660 nm                                                                                                    |  |  |  |
| SpO <sub>2</sub> Wavelength of Peak                       | Green Emitter - 530 nm                                                                                                    |  |  |  |
| Emission                                                  | <b>Note</b> : The range of wavelengths associated with the Pulse Ox can be especially useful to clinicians upon evaluation     |  |  |  |
| Optical Sensor Maximum<br>Output Power                    | 645 mW                                                                                                    |  |  |  |
| Body Temperature                                          | 25°C - 45°C (≤ ± 0.3°C)<br>77°F - 113°F (≤ ± 0.54°F)                                                                           |  |  |  |
| Thermometer Transient                                     | 25 s to go from 35°C to 37°C                                                                                                   |  |  |  |
| Response (Direct Mode)                                    | 50 s to go from 35°C to 33°C                                                                                                   |  |  |  |
| Minimum Measurement<br>Time                               | 60 seconds                                                                                                    |  |  |  |

 $<sup>^3</sup>$  Because Pulse Ox equipment measurements are statistically distributed, only about 2/3 of the measurements can be expected to fall within  $\pm$  4.0% of the measured value.

| System Specifications         |                                                                                               |  |  |  |
|-------------------------------|-----------------------------------------------------------------------------------------------|--|--|--|
| Communications                |                                                                                               |  |  |  |
| Bluetooth (BT4.1)             | Max. 15 Meters (50 Feet Line of Sight) between sensor and relay                               |  |  |  |
| Radio Modulation              | FSK (Frequency-shift Keying)                                                                  |  |  |  |
| Radio Frequency               | 2.4GHz                                                                                        |  |  |  |
| Transmit power                | -20 to +4 dBm                                                                                 |  |  |  |
| Security                      | AES-ECB 128 Bit Encryption or<br>AES-CCM 128 Bit Encryption (Advanced<br>Encryption Standard) |  |  |  |
| Battery                       | •                                                                                             |  |  |  |
| Battery Type                  | Lithium                                                                                       |  |  |  |
| Battery Voltage               | 3V                                                                                            |  |  |  |
| Battery Life                  | 144 Hours                                                                                     |  |  |  |
| Shelf Life                    | 6 months                                                                                      |  |  |  |
| Operating Conditions          |                                                                                               |  |  |  |
| Thermometer Operating<br>Mode | Direct                                                                                        |  |  |  |
| Ambient Temperature           | 5.0°C - 41.0°C                                                                                |  |  |  |
|                               | 41.0°F – 105.8°F                                                                              |  |  |  |
| Humidity                      | 10 – 93% RH                                                                                   |  |  |  |
| Altitude                      | <3000 m                                                                                       |  |  |  |
| Barometric Pressure           | 70 kPa to 102 kPa                                                                             |  |  |  |
| Material Specifications       |                                                                                               |  |  |  |
| Enclosure Material            | VOLEXTRA Foam - Blue 52720-2 (Top Layer)<br>I-807 (Bottom Layer)                              |  |  |  |

| Aruba 340 Specifications |                         |  |  |
|--------------------------|-------------------------|--|--|
| Wi-Fi Antennas           | AP-344 External antenna |  |  |

|                            | AP-345 Internal antennas                                                                                             |  |
|----------------------------|----------------------------------------------------------------------------------------------------|--|
| Wi-Fi Radio                | Indoor, dual radio, 5 GHz 802.11ac 4x4 MIMO and 2.4 GHz 802.11n 4x4 MIMO                                             |  |
|                            | Support for up to 256 associated client devices per radio, and up to 16 BSSIDs per radio                             |  |
| Supported frequency bands  | 2.400 to 2.4835 GHz                                                                                                  |  |
|                            | 5.150 to 5.250 GHz                                                                                                   |  |
|                            | 5.250 to 5.350 GHz                                                                                                   |  |
|                            | 5.470 to 5.725 GHz                                                                                                   |  |
|                            | 5.725 to 5.850 GHz                                                                                                   |  |
| Supported radio            | 802.11b: Direct-sequence spread-spectrum (DSSS)                                                                      |  |
| technologies               | 802.11a/g/n/ac: Orthogonal frequency-division multiplexing (OFDM)                                                    |  |
| Supported modulation types | 802.11b: BPSK, QPSK, CCK                                                                                             |  |
|                            | 802.11a/g/n/ac: BPSK, QPSK, 16-QAM, 64-QAM, 256-QAM, 1024-QAM (proprietary extension)                                |  |
| Transmit power             | Configurable in increments of 0.5 dBm                                                                                |  |
| Maximum (aggregate,        | 2.4 GHz band: +24 dBm (18dBm per chain)                                                                              |  |
| conducted total) transmit  | 5 GHz band: +24 dBm (18 dBm per chain)                                                                               |  |
| power                      | Note: Conducted transmit power levels exclude<br>antenna gain. For total (EIRP) transmit power, add<br>antenna gain. |  |
| Supported data rates       | 802.11b: 1, 2, 5.5, 11                                                                                               |  |
| (Mbps):                    | 802.11a/g: 6, 9, 12, 18, 24, 36, 48, 54                                                                              |  |
|                            | 802.11n: 6.5 to 600 (MCS0 to MCS31)                                                                                  |  |
|                            | 802.11ac: 6.5 to 1,733 (MCS0 to MCS9, NSS = 1 to 4 for VHT20/40/80, NSS = 1 to 2 for VHT160)                         |  |
|                            | 802.11ac: 1,950 and 2,166 (MCS10 and MCS11,<br>NSS = 1 to 4 for VHT20/40/80, NSS = 1 to 2 for                        |  |

| VHT160)5                                                        |
|-----------------------------------------------------------------|
| 802.11n high-throughput (HT) support: HT20/40                   |
| 802.11ac very high throughput (VHT) support:<br>VHT20/40/80/160 |
| 802.11n/ac packet aggregation: A-MPDU, A-MSDU                   |

#### Technical Description

Summary of test methods to establish  $\mbox{SpO}_2$  accuracy, reference method for pulse rate accuracy

SpO<sub>2</sub> and pulse rate accuracy were determined in accordance with Medical electrical equipment – IEC 80601-2-61:2017 Particular requirements for basic safety and essential performance of pulse oximeter equipment. A clinical trial was conducted in accordance with ISO 14155:2011 Clinical investigation of medical devices for human subjects – Good clinical practice. The results of the trial and accuracy findings are listed in the Product Specifications section.

#### Electromagnetic Emission Declaration

The Tégo VSS Sensor is intended for use in the electromagnetic environment specified below. The end user of the Tégo VSS Sensor should ensure that it is used in such an environment.

| Emission<br>test            | Compliance | Electromagnetic environment                                                                                                    |
|-----------------------------|------------|----------------------------------------------------------------------------------------------------|
| RF<br>emissions<br>CISPR 11 | Group 1    | The Tégo VSS Sensor uses RF energy only for its<br>internal function. Therefore, its RF emissions are very<br>low and are not likely to cause any interference in<br>nearby electronic equipment.                                             |
| RF<br>emissions<br>CISPR 11 | Class B    | The Tégo VSS Sensor is suitable for use in all<br>establishments, including domestic establishments<br>and those directly connected to the public low-<br>voltage power supply network that supplies buildings<br>used for domestic purposes. |

#### FCC Compliance

#### FCC ID: 2ASYD-VT-F-010-V2

- This Tégo VSS Sensor components comply with part 15 of the FCC Rules. Operation is subject to the following two conditions: (1) This sensor may not cause harmful interference, and (2) This sensor must accept any interference received, including interference that may cause undesired operation (FCC Title 47, Subpart A, Part 15.19(3)).
- Changes or modifications not expressly approved by the party responsible for compliance could void the user's authority to operate the equipment (FCC Title 47, Subpart A, Part 15.21) Note: This equipment has been tested and found to comply with the limits for a Class B digital device, pursuant to part 15 of the FCC Rules. These limits are designed to provide reasonable protection against harmful interference in a residential installation. This equipment generates uses and can radiate radio frequency energy and, if not installed and used in accordance with the instructions, may cause harmful interference to radio communications. However, there is no guarantee that interference will not occur in a particular installation. If this equipment does cause harmful interference to radio or television reception, which can be determined by turning the equipment off and on, the user is encouraged to try to correct the interference by one or more of the following measures (FCC Title 47, Subpart B, Part 15.105(b)):
  - Reorient or relocate the receiving antenna.
  - o Increase the separation between the equipment and the receiver.
  - Connect the equipment to an outlet on a circuit different from that to which the receiver is connected.
  - Consult the dealer or an experienced radio/TV technician for help.

Guidance and declaration - electromagnetic immunity (For ME equipment ME system that are not life-supporting)

The Tégo VSS Sensor is intended for use in the electromagnetic environment specified below. The end user of the Vitls Platform (including the Tégo VSS Sensor) should ensure that it is used in such an environment.

| lmmunity<br>test                  | IEC<br>60601<br>Test<br>Level    | Compliance<br>level                                                                                                    | Electromagnetic environment- guidance                                                                                                    |
|-----------------------------------|----------------------------------|----------------------------------------------------------------------------------------------------|----------------------------------------------------------------------------------------------------|
| Radiated RF<br>IEC 61000-<br>4- 3 | 3 V/m<br>80 MHz<br>to 2.5<br>GHz | 3 V/m<br>(Professional<br>healthcare<br>environment)<br>10 V/m<br>(Home<br>healthcare<br>environment)<br>80 MHz to<br>2.7 GHz | Portable and mobile RF communications<br>equipment should be used no closer to<br>any part of the Vitls Platform than the<br>recommended separation distance<br>calculated from the equation applicable<br>to the frequency of the transmitter.<br>Recommended separation distance<br>$d = 1.17\sqrt{P}$ 80 MHz to 800 MHz<br>$d = 2.33\sqrt{P}$ 800MHz to 2.5 GHz<br>where P is the maximum output power<br>rating of the transmitter in watts (W)<br>according to the transmitter<br>manufacturer and d is the recommended<br>separation distance in meters (m).<br>Field strengths from fixed RF<br>transmitters, as determined by an<br>electromagnetic site survey <sup>a</sup> should be<br>less than the compliance level in each<br>frequency range <sup>b</sup> .<br>Interference may occur in the vicinity of<br>equipment marked with the following<br>symbol: |

**NOTE 1** At 80 MHz and 800 MHz, the higher frequency range applies.

**NOTE 2** These guidelines may not apply in all situations. Electromagnetic

propagation is affected by absorption and reflection from structures, objects, and people.

Guidance and declaration - electromagnetic immunity (For ME equipment ME system that are not life-supporting)

The Tégo VSS Sensor is intended for use in the electromagnetic environment specified below. The end user of the Vitls Platform (including the Tégo VSS Sensor) should ensure that it is used in such an environment.

| Immunity test                                                                          | IEC 60601 test<br>level | Compliance<br>level | Electromagnetic<br>environment- guidance                                  |  |
|----------------------------------------------------------------------------------------|-------------------------|---------------------|---------------------------------------------------------------------------|--|
| Electrostatic                                                                          | ± 6 kV contact          | ± 8 kV contact      | Floors should be wood,                                                    |  |
| discharge (ESD)                                                                        | ±8 kV air               | ± 15 kV air         | concrete, or ceramic tile.                                                |  |
| IEC 61000-4-2                                                                          |                         |                     | synthetic material, the<br>relative humidity should                       |  |
|                                                                                        |                         |                     | be at least 30 %.                                                         |  |
| Power frequency                                                                        | 3 A/m                   | 30 A/m              | Power frequency                                                           |  |
| (50/60 Hz)                                                                             |                         |                     | magnetic fields should be                                                 |  |
| magnetic field                                                                         |                         |                     | at levels characteristic of                                               |  |
| IEC 61000-4-8                                                                          |                         |                     | a typical location in a<br>typical commercial or<br>hospital environment. |  |
| NOTE: U <sub>T</sub> is the A.C. mains voltage prior to application of the test level. |                         |                     |                                                                           |  |
| 1                                                                                      |                         |                     |                                                                           |  |

Recommended separation distance between portable and mobile RF communications equipment and the Vitls Platform (For ME equipment ME system that are not life-supporting)

The Tégo VSS Sensor is intended for use in the electromagnetic environment in which radiated RF disturbances are controlled. The end user of the Vitls Platform (including The Tégo VSS Sensor) can help prevent electromagnetic interference by maintaining a minimum distance between portable and mobile RF communications equipment (transmitters) and the Tégo VSS Sensor as recommended below, according to the maximum output power of the communications equipment.

| Rated maximum output | Separation distance according to frequency of transmitter m |                                  |  |
|----------------------|-------------------------------------------------------------|----------------------------------|--|
| W                    | 80 kHz to 800 MHz<br>d = 1.17√P                             | 800 MHz to 2.5 GHz<br>d = 2.33√P |  |
| 0.01                 | 0.17                                                        | 0.23                             |  |
| 0.1                  | 0.37                                                        | 0.74                             |  |
| 1                    | 1.17                                                        | 2.33                             |  |
| 10                   | 3.69                                                        | 7.38                             |  |
| 100                  | 11.67                                                       | 23.33                            |  |

For transmitters rated at a maximum output power not listed above, the recommended separation distance d in meters (m) can be estimated using the equation applicable to the frequency of the transmitter, where P is the maximum output power rating of the transmitter in watts (W) according to the transmitter manufacturer.

**Note 1**: At 80 MHz and 800 MHz, the separation distance for the higher frequency range applies.

**Note 2**: These guidelines may not apply in all situations. Electromagnetic propagation is affected by absorption and reflection from structures, objects, and people.

Manufacturer's declaration-electromagnetic immunity Test specifications for ENCLOSURE PORT IMMUNITY to RF wireless communications equipment

The Tégo VSS Sensor is intended for use in the electromagnetic environment in which radiated RF disturbances are controlled. The end user of the Vitls Platform (including The Tégo VSS Sensor) can help prevent electromagnetic interference by maintaining a minimum distance between portable and mobile RF communications equipment (transmitters) and the Tégo VSS Sensor as recommended below, according to the maximum output power of the communications equipment.

| Test frequency (MHz) | Pulse<br>modulation 50%<br>DC (Hz) | IEC 60601 test<br>level | Compliance<br>level |
|----------------------|------------------------------------|-------------------------|---------------------|
| 385                  | 18                                 | 27                      | 27                  |
| 450                  | 18                                 | 28                      | 28                  |
| 710                  | 217                                | 9                       | 9                   |
| 745                  | 217                                | 9                       | 9                   |
| 780                  | 217                                | 9                       | 9                   |
| 810                  | 18                                 | 28                      | 28                  |
| 870                  | 18                                 | 28                      | 28                  |
| 930                  | 18                                 | 28                      | 28                  |
| 1720                 | 217                                | 28                      | 28                  |
| 1845                 | 217                                | 28                      | 28                  |
| 1970                 | 217                                | 28                      | 28                  |
| 2450                 | 217                                | 28                      | 28                  |
| 5240                 | 217                                | 9                       | 9                   |
| 5500                 | 217                                | 9                       | 9                   |
| 5785                 | 217                                | 9                       | 9                   |

| General Symbols |                                                                                                    |
|-----------------|----------------------------------------------------------------------------------------------------|
| Symbol          | Title                                                                                                    |
|                 | <ul> <li>IP Rating:</li> <li>IP27 - protected against submerging in water (up to 1 meter for 5 minutes)</li> </ul> |
|                 | Do not re-use                                                                                                    |
|                 | Consult instructions for use                                                                                       |
|                 | Properly dispose of EEE (Electrical and Electronic Equipment)                                                      |
| ((( <u>`</u> )) | Non-ionizing radiation                                                                                             |
| ┥♥              | Defibrillation proof type CF applied part                                                                          |
| MR              | MR Unsafe                                                                                                    |
|                 | Manufacturer                                                                                                    |
|                 | Caution                                                                                                    |
|                 | Do not use if package is damaged                                                                                   |
| EC REP          | Authorized Representative in the European Community                                                                |
| SN              | Serial number                                                                                                    |

| General Symbols  |                              |  |
|------------------|------------------------------|--|
| Symbol           | Title                        |  |
| LOT              | Batch code                   |  |
| $\sum_{i=1}^{k}$ | Bell cancel                  |  |
|                  | Use by date                  |  |
| <b>()</b>        | Pressure limits (Storage)    |  |
|                  | Temperature limits (Storage) |  |
|                  | Humidity limits (Storage)    |  |
| NON<br>STERILE   | Non-sterile                  |  |
| ((( <u>`</u> ))  | Radio Emission               |  |
|                  | Infrared Light Emission      |  |
|                  | Direct Current               |  |
| ß                | Thermometer                  |  |
| $\ast$           | Bluetooth                    |  |

| General Symbols |                                                                                                    |  |
|-----------------|----------------------------------------------------------------------------------------------------|--|
| Symbol          | Title                                                                                                    |  |
| ×               | Avoid Prolonged Exposure to Sunlight                                                                             |  |
|                 | Refer to Manual                                                                                                  |  |
|                 | Potentially Incorrect indicator on the Vitls Mobile, which indicates that a vitals measurement may be incorrect. |  |